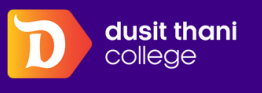

## ขั้นตอนการสำรองห้องพัก

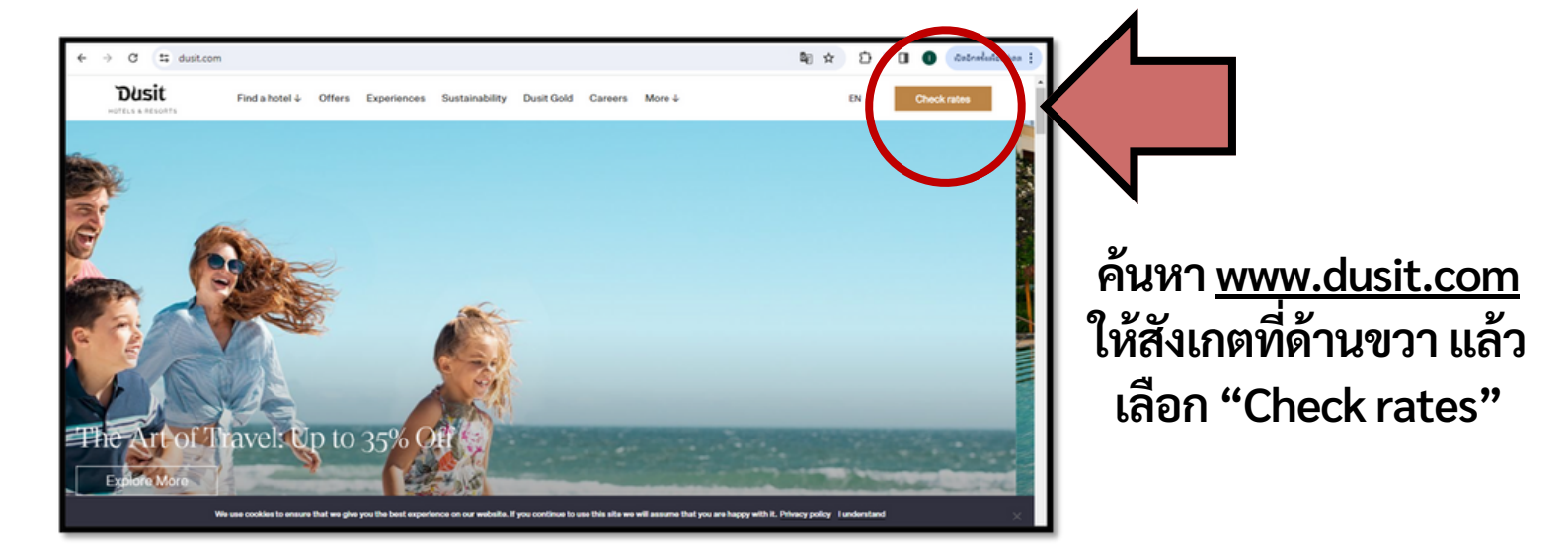

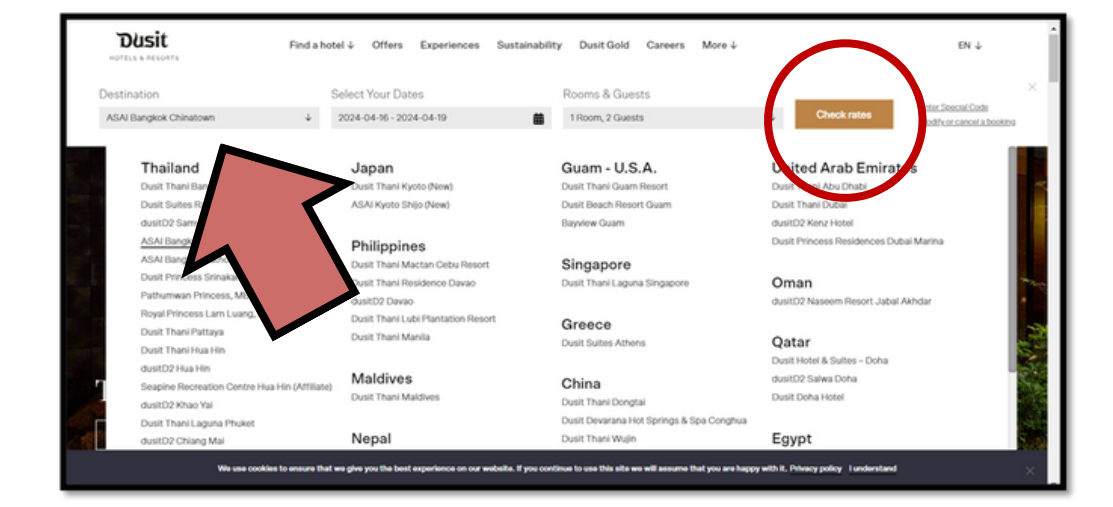

เลือกโรงแรมหรือ สถานที่ที่จะเข้าพัก กำหนดวันที่เข้าพัก และจำนวนผู้เข้าพัก จากนั้นให้เลือก "Check" Rates"

| Guests<br>2 Adults, 0 Children |                       | Check-in<br>Tue, Apr 16, 2024 |             | Fri, Apr 19, 2024 |                                 |
|--------------------------------|-----------------------|-------------------------------|-------------|-------------------|---------------------------------|
|                                |                       |                               |             |                   | Special Codes or Rates $\wedge$ |
| Promo Code                     | Enter Code     FAMFRN |                               | Coupon Code |                   |                                 |
| Agent ID                       |                       |                               |             |                   |                                 |
|                                |                       |                               |             |                   | Cancel                          |
| lect A Hotel                   |                       |                               |             |                   |                                 |

หลังจากเลือกสถานที่ แล้วให้กดใส่รหัส สำหรับ เพิ่มเติมราคาพิเศษ โดย ในที่นี้ให้เลือก Promo code แล้วใส่ <u>FAMFRN</u> จากนั้นกด Apply

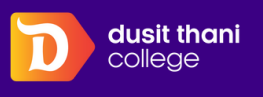

## ขั้นตอนการสำรองห้องพัก

หลังจากใส่รหัสแล้ว หน้าจอจะแสดงผลว่า รหัสผ่านสำเร็จแล้ว สามารถดำเนินการเลือก รูปแบบห้องต่อไปได้

| 2 Adults, | 0 Children                                                                                                    | Tue, Apr 16, 2024                      |                        | Fri, Apr 19, 2024                 | Your Stay                          |                              |
|-----------|----------------------------------------------------------------------------------------------------|----------------------------------------|------------------------|-----------------------------------|------------------------------------|------------------------------|
|           |                                                                                                    |                                        |                        | 1 Code Applied                    | Check-in<br>After 3:00 PM          | Check-out<br>Before 12:00 PM |
| elect A   | Room                                                                                                    |                                        |                        |                                   | Tue, Apr 16, 2024 - Fr<br>2 Adults | ri, Apr 19, 2024             |
| oms       | Add-Ons                                                                                                    | Guest Details                          | Review                 | Confirmation                      | Total:                             | THB 0.00                     |
| Price     | requested rates are app<br>s shown include promot<br>cl Alerts<br>Art of Travel Reimagined<br>ber Exclusive. Save up t | ned to the following room ional rates. | s.<br>y with Dusit Gol | d benefits: up to 30% off dining, |                                    |                              |

หลังจากหน้าจอแสดง ผลแล้ว สามารถเลือก รูปแบบที่ต้องการ หลัง จากนั้นให้กด "Select"

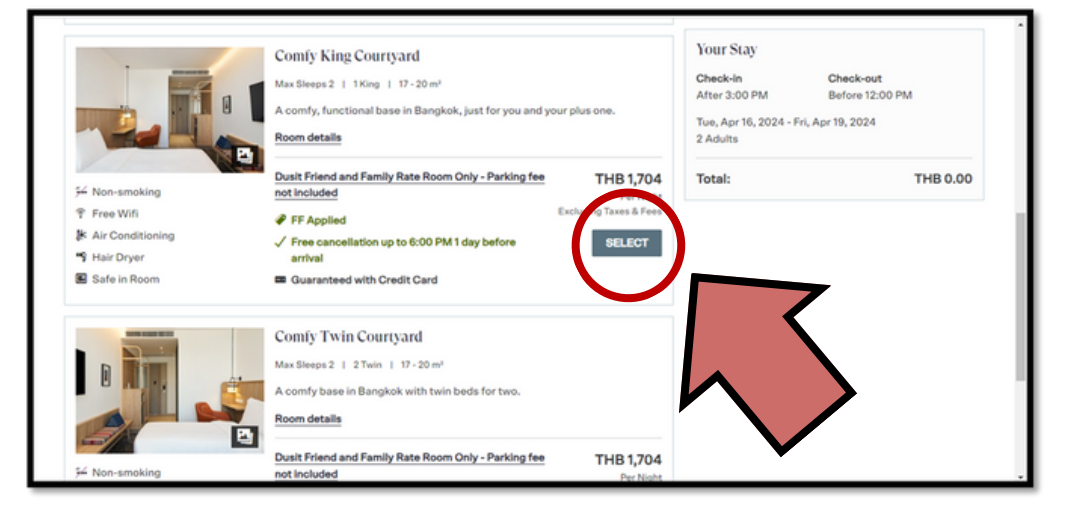

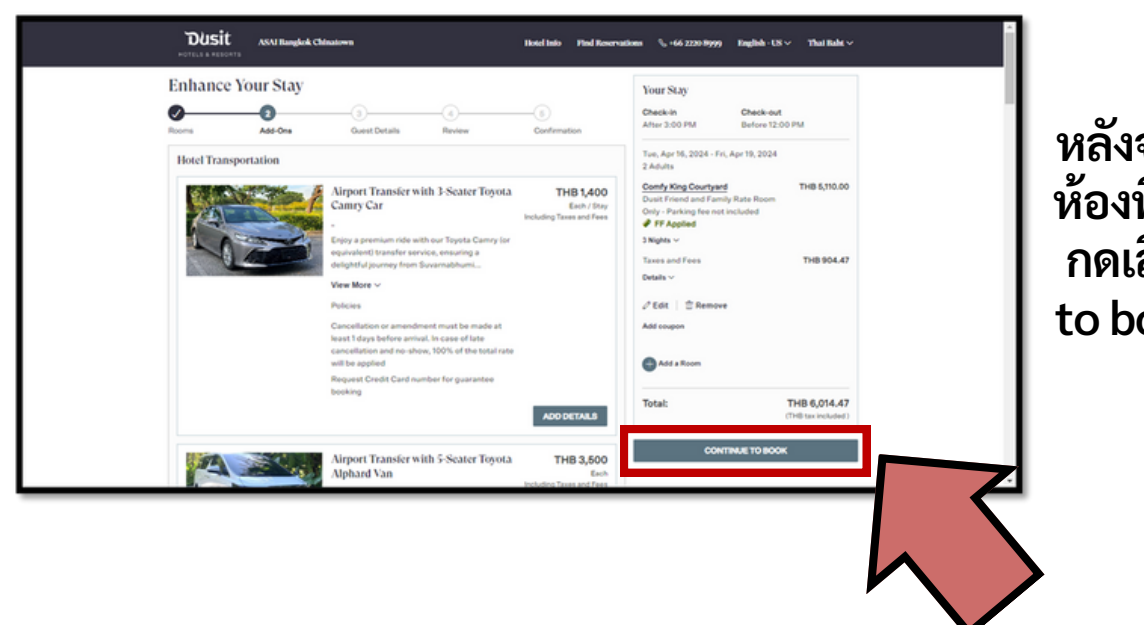

หลังจากเลือกรูปแบบ ห้องที่ต้องการแล้ว ให้ กดเลือก "Continue to book" เพื่อดำเนิน การสำรอง

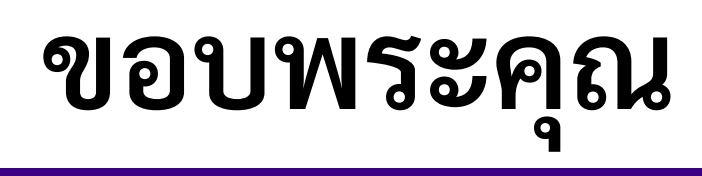

| Payment Information                                                                                                    | Your Stay Check-out After 300 FM Before 1200 FM Ton, Apr 19, 2004 F/s, Apr 19, 2004 2 Advis Comp Apr 19, 2004 F/s, Apr 19, 2004 2 Advis Comp Apr 19, Apr 19, 2004 2 Advis Comp Apr 19, Apr 19, 1004 2 Advis Comp Apr 19, Apr 19, 1004 2 Advis Comp Apr 19, Apr 19, 2004 2 Advis Comp Apr 19, Apr 19, 2004 2 Advis Comp Apr 19, Apr 19, 2004 2 Advis Comp Apr 19, Apr 19, 2004 2 Advis Comp Apr 19, Apr 19, 2004 2 Advis Comp Apr 19, Apr 19, 2004 2 Advis Comp Apr 19, Apr 19, 2004 2 Advis Comp Apr 19, Apr 19, 2004 2 Advis Comp Apr 19, Apr 19, 2004 2 Advis Comp Apr 19, Apr 19, 2004 2 Advis Comp Apr 19, Apr 19, 2004 2 Advis Comp Apr 19, 2004 2 Advis Comp | กรอกข้อมูลบัตรเครดิต<br>เป็นการการันตี<br>สำรองห้องพักก่อนเข้าพั<br>เท่านั้น หลังจากนั้นให้เลือ |
|----------------------------------------------------------------------------------------------------|----------------------------------------------------------------------------------------------------|-------------------------------------------------------------------------------------------------|
| Decision         Decision           Attras 20 OPM         Enfore 12:00 PM           Boot 1 Cotter V KING COULTURAD         Countrate Prilog           Cascentee Prilog         The credit count on regulared to guarantee the reservation. No deposit required.           Cascell Pulicy         The credit count on specific to guarantee the reservation. No deposit required.           Cascell Pulicy         Notice of cancellistion should be received 24 hours prior to annual to avoid a penality charge of 1 model. | And a Room Total: THB 6,014.47 (119) tas included)                                                                                                    | continue<br>การชำระค่าที่พัก<br>จะชำระในวันที่เข้าพัก<br>ที่โรงแรมเท่านั้น                      |

| รอกข้อมูลเพิ่มเติมถ้าใน<br>กรณีต้องการเตียงเสริม<br>รืออื่นๆเพิ่มเติม สามารถ<br>ระบุได้ในส่วนนี้ | Additional Details and Preferences         Breichart equests are subjects or special needs         TableSPEETSTOR (OPTIONAL)         Passe note your requests or special needs         TableSPEETSTOR (OPTIONAL) | Vortr Nay     Orekkin Check-out     After 300 PM Before 15200 PM     Too: Apr 16, 2004 - Fri, Apr 19, 2004     Z-Autors     Dout Fried and Family Rate None     Option Vorting for ent totabale     Press and Frees     Trace and Frees     Trace and Frees     Total:     THB 8,014.47     (THB to reduced) |
|--------------------------------------------------------------------------------------------------|----------------------------------------------------------------------------------------------------|----------------------------------------------------------------------------------------------------|
|--------------------------------------------------------------------------------------------------|----------------------------------------------------------------------------------------------------|----------------------------------------------------------------------------------------------------|

| Guest Details                                        | •                    |              | Your Stay<br>Check-in Check-ov                                                                                                    |                                    |       |
|------------------------------------------------------|----------------------|--------------|----------------------------------------------------------------------------------------------------|------------------------------------|-------|
| Rooms Add-Ons                                        | Guest Details Review | Confirmation | After 3:00 PM Before 12                                                                                                    | 00 PM                              |       |
| Contact Info                                         |                      |              | Tue, Apr 16, 2024 - Fri, Apr 19, 2024<br>2 Adulta                                                                                                    |                                    | l กรอ |
| Pretx · First Name ·                                 | Last Name -          | - Negured    | Comfy King Courtyand<br>Dusit Friend and Family Rate Room                                                                                                    | THB 5,110.00                       |       |
| Phone                                                | Mobile phone *       |              | Price Parking fee not included     Price Parking fee not included     Price Parking fee not included     Price Parking fee not included     Price Parking fee not included     Price Parking fee not included |                                    |       |
| Email Address *                                      |                      |              | Taxes and Fees<br>Details ~                                                                                                    | THB 904.47                         | ไท'   |
| This is the email we will send your confirmation to. |                      |              | Ø Edit                                                                                                    |                                    |       |
| Address                                              |                      |              | Add a Room                                                                                                    |                                    | 66    |
| Country *                                            | •                    |              | -                                                                                                    |                                    |       |
|                                                      |                      |              | Total:                                                                                                    | THB 6,014.47<br>(THB tax included) |       |

ารอกข้อมูลส่วนตัว เช่น ชื่อ-นามสกุล, เบอร์ โทรศัพท์มือถือ, อีเมล และที่อยู่ ตามลำดับ

## ขั้นตอนการสำรองห้องพัก

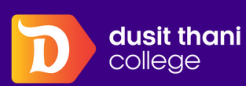